## Passwort für das DVGW-Servicecenter zurücksetzen

Schritt 1: Rufen Sie das DVGW-Servicecenter auf: https://servicecenter.dvgw.de/.

Willkommen im Servicecenter des DVGW!

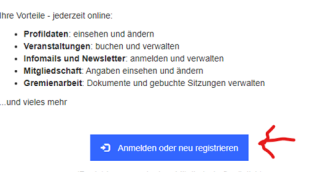

Schritt 2:

Klicken Sie dort auf den Button "Anmelden oder neu registrieren".

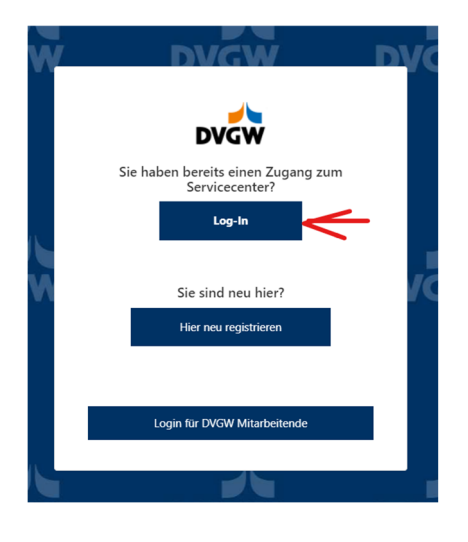

Schritt 3: Wählen Sie dann den Link "Log-In"

Schritt 4: Wählen Sie dann den Link "Passwort vergessen".

|   | Melden Sie sich mit Ihrer E-Mail-<br>Adresse an                                                                                                    |
|---|----------------------------------------------------------------------------------------------------|
|   | E-Mail-Adresse                                                                                                    |
|   | Passwort                                                                                                    |
|   | Passwort vergessen?                                                                                                    |
|   | Log-In                                                                                                    |
|   |                                                                                                    |
|   | Login für DVGW Mitarbeitende                                                                                                    |
| < | Abbrechen                                                                                                    |
|   | Geben Sie Ihre E-Mail-Adresse ein und bestätigen Sie dies<br>mit einem Verifizierungscode. Danach können Sie hier ein<br>neues Passwort festlegen. |
|   | hre E-Mail-Adresse                                                                                                    |
|   | Verifizierungscode senden                                                                                                    |
|   |                                                                                                    |

DVGV

## Schritt 5:

Geben Sie im folgenden Fenster Ihre E-Mail-Adresse ein und klicken dann auf "Verifizierungscode senden". Lassen Sie das Fenster geöffnet.

Dieser Schritt ist notwendig, um sicherzustellen, dass Sie über die Berechtigung für die Zurücksetzung des Passworts für diesen Account verfügen. **Schritt 6**: Prüfen Sie Ihren E-Mail-Eingang, gegebenenfalls auch Ihren Spam-Ordner, auf die Mail mit dem Verifizierungscode.

| < Abbrechen                                                                                                    | <b>Schritt 7:</b> Tragen Sie den Verifizierungscode im Feld ein und klicken Sie auf "Code überprüfen". |
|----------------------------------------------------------------------------------------------------|----------------------------------------------------------------------------------------------------|
| Der Verifizierungscode wurde an Ihr Postfach gesendet (evtl.<br>im Spam-Ordner). Fügen Sie den Code in das nachstehende<br>Eingabefeld ein.   |                                                                                                    |
|                                                                                                    |                                                                                                    |
| Code überprüfen Neuen Code senden                                                                                                    |                                                                                                    |
| Weiter                                                                                                    |                                                                                                    |
|                                                                                                    | Schritt 8: Nach der Erfolgsmeldung klicken Sie bitte auf                                               |
| < Abbrechen                                                                                                    | "Weiter".                                                                                              |
| Geben Sie Ihre E-Mail-Adresse ein und bestätigen Sie d<br>mit einem Verifizierungscode. Danach können Sie hier e<br>neues Passwort festlegen. | iese<br>in                                                                                             |
| Die E-Mail-Adresse wurde verifiziert. Sie können den Vo<br>jetzt fortsetzen.                                                                  | rgang                                                                                                  |
|                                                                                                    |                                                                                                    |
| Weiter                                                                                                    |                                                                                                    |
|                                                                                                    |                                                                                                    |

| Neues Passwort   |           |  |
|------------------|-----------|--|
| Neues Passwort k | actățiaan |  |

Schritt 9: Danach können Sie Ihr neues Passwort festlegen.

Bitte wählen Sie ein sicheres Passwort:

- mindestens 8 und maximal 64 Zeichen
- mindestens 3 dieser 4 Merkmale: Großbuchstaben, Kleinbuchstaben, Zahlen, Sonderzeichen

Speichern Sie das neue Passwort mit "Weiter". Sie werden direkt ins DVGW-Servicecenter weitergeleitet.